## Filter:

Das Empfangsfilter wird auf FIL1 gestellt. Dann überprüft man die Bandbreite: FIL1 2s lang drücken, bis das Filtermenü angezeigt wird. Die Filterkurve stellt man auf "SHARP". Dann tippt man auf BW und stellt mit dem großen Einstellknopf auf 3.6k.

1/1

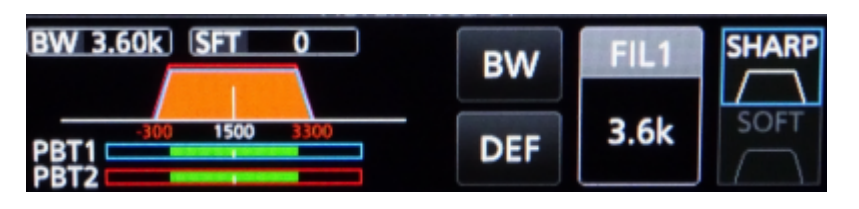

From: https://wiki.amsat-dl.org/ - Satellite Wiki

Permanent link: https://wiki.amsat-dl.org/doku.php?id=de:hsmodem:icomfilter

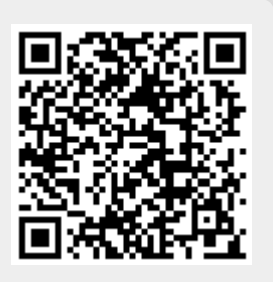

Last update: 2021/03/28 19:08